# USER MANUAL

AJEE ONLINE EXAMINATION AISECT BHOPAL

# AJEE Online Examination

PLEASE OPEN ONLINE EXAMINATION PORTAL (<u>http://ajee.certificationexam.in</u> ) on browser:

### 1. Home Page

| ← → C ① Not secure   ajee.certificationexam.in/lo | gin/index.php                     |                                                         | ☆ 🖉 🖸 🕞 🕨 : |
|---------------------------------------------------|-----------------------------------|---------------------------------------------------------|-------------|
|                                                   |                                   | ntrance Examination                                     | Â           |
|                                                   | Password Remember username Log in | password?<br>Cookies must be enabled in<br>your browser |             |
|                                                   |                                   |                                                         |             |
| You are not logged in.<br><u>Home</u>             |                                   |                                                         |             |

# 2. Login Page

## CLICK ON LOGIN TO ATTEMPT THE EXAMINATION

# ENTER YOUR USERNAME AND PASSWORD (GIVEN BY UNIVERSITY) TO LOGIN

| $\leftarrow$ $\rightarrow$ C $($ Not secure   ajee.certificationexam.in/lo | gin/index.php                                |                                                                                       | ዮ 🕁 🕖 🙆 🕃 🦻 🚦 |
|----------------------------------------------------------------------------|----------------------------------------------|---------------------------------------------------------------------------------------|---------------|
|                                                                            |                                              |                                                                                       | Â             |
|                                                                            | AISECT Joint E                               | ntrance Examination                                                                   |               |
|                                                                            | demo<br>•••• <br>Remember username<br>Log in | Forgotten your username or<br>password?<br>Cookies must be enabled in<br>your browser |               |
|                                                                            |                                              |                                                                                       |               |
| You are not logged in.<br><u>Home</u>                                      |                                              |                                                                                       |               |

# 3. Dash Board

| $\leftrightarrow$ $\rightarrow$ C (i) ajee.certificationexam.in/my/ |                                                                                          | ም 🚖 🕖 🙆 🦻 🗄                                                 |
|---------------------------------------------------------------------|------------------------------------------------------------------------------------------|-------------------------------------------------------------|
| ≡ ajee                                                              |                                                                                          | ● B Ed Student 🔍 🗸                                          |
| Dashboard Site home Calendar Private files                          | B Ed Student                                                                             | Customise this page                                         |
| My courses<br>bed                                                   | COURSE OVERVIEW Timeline Courses Sort by dates Sort by courses                           | PRIVATE FILES<br>No files available<br>Manage private files |
|                                                                     | Next 30 days B. Ed. Examination closes 25 May, 23 Attempt quiz now Bachelor of Education | ONLINE USERS<br>(last 5 minutes: 1)<br>B Ed Student         |
|                                                                     | View more                                                                                | LATEST BADGES You have no badges to display                 |

#### YOU HAVE REDIRECT TO OWN DASHBOARD AND YOU CAN SEE YOUR COURSE:

CLICK ON "COURSE" TO ENTER IN EXAMINATION PAGE.

### **4. CONFORMATION FOR ATTEMPT EXAMINATION**

#### CLICK ON "ATTEMPT QUIZ NOW" BUTTON

# (DO REMEMBER TO DISABLE POP UP BLOCKER ON BROWSER OTHERWISE YOU ARE NOT ABLE TO VISIT EXAMINATION PAGE)

| $\leftarrow$ $\rightarrow$ C (i) ajee.certificationexam.in/mod/ | /quiz/view.php?id=15                                                                                     | 🖈 🕖 🙆 🦻      | 1 |
|-----------------------------------------------------------------|----------------------------------------------------------------------------------------------------|--------------|---|
| ≡ ajee                                                          | •                                                                                                    | B Ed Student |   |
| bed<br>Participants<br>Badges                                   | Bachelor of Education Dashboard / My courses / bed / B. Ed. Examination / B. Ed. Examination             |              |   |
| Competencies<br>Grades<br>B. Ed. Examination                    | B. Ed. Examination Attempts allowed: 1 This projection of New 2010, 0100 MM                              |              |   |
| Dashboard                                                       | This quiz opened at Monday, 7 May 2016, 6.00 AM<br>This quiz will close at Friday, 25 May 2018, 11:59 PM |              |   |
| Site home                                                       | Attempt quiz now                                                                                         |              | ł |
| Private files                                                   |                                                                                                    |              |   |
| bed                                                             |                                                                                                    |              |   |
|                                                                 |                                                                                                    |              |   |

### **CLICK ON "START ATTEMPT"**

| C      G ajee.certificationexam.in | mod/quiz/view.php?id=15                                                                                              | x 0 0 •        |
|------------------------------------|----------------------------------------------------------------------------------------------------|----------------|
| ajee                               |                                                                                                    | P B Ed Student |
| bed                                | Bachelor of Education                                                                                                |                |
| Participants                       | Dashboard / My courses / bed / B. Ed. Examination / B. Ed. Examination                                               |                |
| Badges                             |                                                                                                    |                |
| Competencies                       | D C Start attempt                                                                                                    |                |
| Grades                             | D. L                                                                                                    |                |
| B. Ed. Examination                 | The guiz the guiz has a time limit of 2 hours. Time will count down from                                             |                |
| Dashboard                          | the moment you start your attempt and you must submit before it<br>expires. Are you sure that you wish to start now? |                |
| Site home                          | Start attempt Cancel                                                                                                 |                |
| Calendar                           | Attempt our pow                                                                                                    |                |
| Private files                      | concerde dans room                                                                                                   |                |
| My courses                         |                                                                                                    |                |
|                                    |                                                                                                    |                |

### 4.NOW YOU CAN START MARKING YOUR ANSWERS BY CLICK ON RADIO BUTTON:

| gjee.certificationexam.in/mod/quiz/attempt.php?attempt=7&cmid=15 You are logged in as B Ed Student |                                                                                                    |                                                                                                    |  |  |  |  |  |
|----------------------------------------------------------------------------------------------------|----------------------------------------------------------------------------------------------------|----------------------------------------------------------------------------------------------------|--|--|--|--|--|
| Bachelor                                                                                           | of Education                                                                                                    |                                                                                                    |  |  |  |  |  |
| Question <b>1</b><br>Not yet<br>answered<br>Marked out of 1<br>$ abla^{P}$ Flag<br>question        | How teachers should behave with his students; "एक अध्यापक को अपने विद्यार्थियों के साथ कैसा व्यवहार करना चाहिए."<br>Select one:<br>a. Like his friends अपने मित्रों जैसा<br>b. Like his child अपने बच्चों जैसा<br>c. According to their income उनके आर्थिक आपार जैसा<br>d. On the basis of IQ level उनके बौद्धिक स्तर के आधार पर  | QUIZ NAVIGATION         1       2       3       4       5         6       7       8       9       10         11       12       13       14       15         16       17       18       19       20                                 |  |  |  |  |  |
| Question 2<br>Not yet<br>answered<br>Marked out of 1<br>V Flag<br>question                         | Arrange the following teaching process in order: (a) Relate the present knowledge with previous one; (b) Evaluation; (c) Reteaching;<br>(d) formulating instructional objectives; (e) presentation of instructional materials.; निम्नरिशित षिक्षण प्रक्रिया ठीक क्<br>Select one:<br>a. d a e b c<br>b. b a c d e<br>c. a b c d e | 21       22       23       24       25         26       27       28       29       30         31       32       33       34       35         36       37       38       39       40         41       42       43       44       45 |  |  |  |  |  |
| Question 3                                                                                         | d. e d c a b Which one of the following is a scaled down teaching situation? निमलिखित में से कौन सी एक लघकत प्रिथण स्थिति है.                                                                                                    | 46         47         48         49         50           51         52         53         54         55                                                                                                    |  |  |  |  |  |

### CLICK ON "NEXT PAGE" FOR MORE QUESTIONS.

| ) ajee.certificationexam.                                                   | in/mod/quiz/attempt.php?attempt=7&cmid=15                                                                                                    |                                   |  |
|-----------------------------------------------------------------------------|----------------------------------------------------------------------------------------------------|-----------------------------------|--|
| ajee                                                                        |                                                                                                    | You are logged in as B Ed Student |  |
| V Flag<br>question                                                          | <ul> <li>a. Resourceful and dominant उपायकुषल तथा प्रभुत्वपूर्ण होना चाहिए।</li> <li>b. Resourceful and Authoritative उपायकुषल तथा अधिकारिक प्रवृत्ति का होना चाहिए।</li> <li>c. Resourceful and autocratic उपायकुषल तथा स्तेच्छाचारी होना चाहिये।</li> <li>d. Resourceful and Participative उपायकुषल तथा सहभागी प्रवृत्ति का होना चाहिये।</li> </ul> |                                   |  |
| Question <b>10</b><br>Answer saved<br>Marked out of 1<br>♥ Flag<br>question | National Insurance company Ltd. is a subsidiary of "भारतीय बीमा कम्पनी लिमिटेड निम्न में से किसकी सहायक है।"<br>Select one:<br>a. Kotak Mahindra कोटक महिन्द्रा<br>b. LIC of India LIC ऑफ इंडिया<br>c. General Insurance Corporation of India जनरल इंफ्योरिया कार्पोरेश्वान ऑफ इंडिया<br>d. Telco टेल्को                                              |                                   |  |
|                                                                             | Next page                                                                                                    |                                   |  |

# 5. "FINISH ATTEMPT"

# AFTER MARKING ALL THE QUESTIONS, YOU CLICK ON THE "FINISH ATTEMPT" BUTTON.

| ท B. Ed. Examination - Google                                                     | Chrome                                                                                                    |                                   | 23 |
|-----------------------------------------------------------------------------------|----------------------------------------------------------------------------------------------------|-----------------------------------|----|
| <ol> <li>ajee.certificationexam.i</li> </ol>                                      | n/mod/quiz/attempt.php?attempt=7&cmid=15&page=9#q69                                                                                                    |                                   |    |
| ajee                                                                              |                                                                                                    | You are logged in as B Ed Student | ^  |
|                                                                                   |                                                                                                    |                                   |    |
| Question <b>99</b><br>Not yet<br>answered<br>Marked out of 1<br>able Flagquestion | Successful communication in classroom teaching is- कक्षा षिक्षण में निम्नलिखित में से कौन सा संचार सफल संचार है-<br>Select one:<br>a. Influential प्रमोत्तर विधि<br>b. Circular वृत्ताकार<br>c. Reciprocal पारस्परिक |                                   |    |
| Cuestion <b>100</b><br>Not yet<br>answered<br>Marked out of 1<br>V Flag           | <ul> <li>d. Directional নিবর্ষন</li> <li>Which is the universal objective of eeducation; "থিঞ্জা सार्वजनिक उद्देष्य क्या है?"</li> <li>Select one:</li> <li>a. Liberation বিमुक्ति</li> </ul>                        |                                   |    |
| question                                                                          | b. Total development समग्र विकास         c. Vocation व्यवसाय         d. Character आचरण                                                                                                    |                                   | Ì  |
| Previous page                                                                     | Finish attempt                                                                                                    |                                   |    |

# 6. REVIEW THE ATTEMPT QUETIONS"

### CLICK ON "SUBMIT ALL AND FINISH" AT THE BOTTOM OF THE PAGE:

| 🎢 B.  | Ed. Examination - Google Chrome                                                                   |                                                                |     |                      |            |             |          |   |  |
|-------|---------------------------------------------------------------------------------------------------|----------------------------------------------------------------|-----|----------------------|------------|-------------|----------|---|--|
| (i) a | jee.certificationexam.in/mod/quiz/summary.php?attempt=7&cmid=15 You are looged in as B Ed Student |                                                                |     |                      |            |             |          |   |  |
|       | ajee                                                                                              |                                                                |     |                      |            |             |          |   |  |
|       | Bachelor of E                                                                                     | Education                                                      |     |                      |            |             |          |   |  |
|       | B. Ed. Examin<br>Summary of atte                                                                  | nation<br>empt                                                 | ٩   | <b>UIZ NA</b><br>1 2 | VIGA       | <b>TION</b> | 5        |   |  |
|       | Question                                                                                          | Status                                                         |     | 5 7                  | 8          | 9           | 10       |   |  |
|       | 1                                                                                                 | Answer saved                                                   |     | 1 12                 | 13         | 14          | 15       |   |  |
|       | 2                                                                                                 | Answer saved                                                   | 1   | 6 17                 | 18         | 19          | 20       |   |  |
|       | 3                                                                                                 | Not yet answered                                               | [2  | 1 22                 | ]<br>23    | 24          | 25       |   |  |
|       | 4                                                                                                 | Answer saved                                                   | 2   | 6 27                 | ]<br>] [28 | 29          | <br>  30 |   |  |
|       | 5                                                                                                 | 5 Not yet answered                                             |     | 1 32                 | ]<br>] [33 | 34          | <br>  35 |   |  |
|       | 6                                                                                                 | Not yet answered                                               | - 6 | 6 37                 |            | 39          |          |   |  |
|       | 7                                                                                                 | Answer saved                                                   |     |                      |            |             |          |   |  |
|       | 8 Not yet answered                                                                                |                                                                |     |                      |            | <b>*</b>    | 40       |   |  |
|       | 9 Not yet answered                                                                                |                                                                |     |                      | 48         | 49          | 50       |   |  |
|       | 10                                                                                                | Answer saved                                                   | ŝ   | 1 52                 | 53         | 54          | 55       | - |  |
|       | 97                                                                                                | Not yet answered                                               |     |                      |            |             |          |   |  |
|       | 98                                                                                                | Not yet answered                                               |     |                      |            |             |          |   |  |
|       | 99                                                                                                |                                                                |     |                      |            |             |          |   |  |
|       | 100                                                                                               | Not yet answered                                               |     |                      |            |             |          |   |  |
|       |                                                                                                   | Return to attempt                                              |     |                      |            |             |          |   |  |
|       |                                                                                                   | Time left 1:56:10                                              |     |                      |            |             |          |   |  |
|       |                                                                                                   | This attempt must be submitted by Monday, 7 May 2018, 8:17 PM. |     |                      |            |             |          |   |  |
|       |                                                                                                   | Submit all and finish                                          |     |                      |            |             |          |   |  |
|       |                                                                                                   |                                                                |     |                      |            |             |          |   |  |
|       |                                                                                                   |                                                                |     |                      |            |             |          |   |  |

## **<u>6. CONFIRM YOUR SUBMITION:</u>**

| © ajec.certificationexamin/mod/quiz/summary.php?attempt=78cmid=15  Vou are logged in as B Ed Student  Sec. Sec. Sec. Sec. Sec. Sec. Sec. Sec.                                                                                                    | n B. Ed. Examination - Google Chrome     |                                                                                                    |                                   |
|----------------------------------------------------------------------------------------------------|------------------------------------------|----------------------------------------------------------------------------------------------------|-----------------------------------|
| ajee       You are logged in as B Ed Student         95       Not yet answered         96       Not yet answered         97       Not yet answered         98       Not yet answered         99       Not yet answered         100       Not yet answered         Interview       Confirmation         Interview       Once you submit, you will no longer         Interview       Submit all and finish                                                                                                    | i ajee.certificationexam.in/mod/quiz/sun | mmary.php?attempt=7&cmid=15                                                                                               |                                   |
| 95       Not yet answered         96       Not yet answered         97       Not yet answered         98       Not yet answered         99       Not yet answered         100       Not yet answered         Interview       Confirmation         Return to the submitted       Once you submit, you will no longer         be able to change your answers for this attempt.       Submit atl and fmish                                                                                                    | ajee                                     |                                                                                                    | You are logged in as B Ed Student |
| 95       Not yet answered         96       Not yet answered         97       Not yet answered         98       Not yet answered         99       Not yet answered         100       Not yet answered         Intervention       Intervention         Intervention       Intervention         Intervention       < |                                          | not permitted                                                                                                    |                                   |
| 96       Not yet answered         97       Not yet answered         98       Not yet answered         99       Not yet answered         100       Not yet answered         Intervention       X         Return t       Confirmation         This attempt must be submitted t       Dire you submit, you will no longer         Intervention       Submit at         Submit at       Submit at                                                                                                    | 95                                       | Not yet answered                                                                                                    |                                   |
| 97       Not yet answered         98       Not yet answered         99       Not yet answered         100       Not yet answered         Return t       Confirmation *         This attempt must be submitted t       Once you submit, you will no longer be able to change your answers for this attempt.         Submit all and finish       Cancel                                                                                                    | 96                                       | Not yet answered                                                                                                    |                                   |
| 98 Not yet answered<br>99 Not yet answered<br>100 Not yet answered<br>100 Confirmation X<br>Time lef<br>This attempt must be submitted t<br>Submit all and finish Cancel                                                                                                    | 97                                       | Not yet answered                                                                                                    |                                   |
| 99 Not yet answered<br>100 Not yet answered<br>Return tr<br>Return tr<br>This attempt must be submitted submitted submit at<br>Submit at                                                                                                    | 98                                       | Not yet answered                                                                                                    |                                   |
| 100 Not yet answered<br>Return t<br>Time lef<br>This attempt must be submitted t<br>Submit at<br>Submit at<br>Submit at and finish Cancel                                                                                                    | 99                                       | Not yet answered                                                                                                    |                                   |
|                                                                                                    | 100                                      | Not yet answered<br>Return t<br>Time lef<br>This attempt must be submitted t<br>Submit at<br>Submit atl and finish Cancel |                                   |

# 7. NOW YOU HAVE SUCCESSFULLY ATTEMPTED THE EXAMINATION:

| $\leftrightarrow$ $\rightarrow$ C (i) ajee.certificationexample | m.in/mod/quiz/view.php?id=15                      |                                                       | ९ 🛧 🕖 🔯 🗦 🗄          |
|-----------------------------------------------------------------|---------------------------------------------------|-------------------------------------------------------|----------------------|
| ≡ ajee                                                          |                                                   |                                                       | 🗩 B Ed Student 🔘 🗸 🕇 |
| bed                                                             | Bachelor of Educa                                 | ation                                                 |                      |
| Participants                                                    | Dashboard / My courses / bed / B. Ed. Ex          | amination / B. Ed. Examination                        |                      |
| Badges                                                          |                                                   |                                                       |                      |
| Competencies                                                    |                                                   |                                                       |                      |
| Grades                                                          | B. Ed. Examination                                |                                                       |                      |
| B. Ed. Examination                                              |                                                   | Attempts allowed: 1                                   |                      |
|                                                                 |                                                   | This quiz opened at Monday, 7 May 2018, 8:00 AM       |                      |
| Dashboard                                                       |                                                   | This quiz will close at Friday, 25 May 2018, 11:59 PM |                      |
| Site home                                                       |                                                   | Time limit: 2 hours                                   |                      |
| Calendar                                                        | Summary of your previous                          | s attempts                                            |                      |
| Private files                                                   | State                                             |                                                       | Review               |
| My courses                                                      | Finished<br>Submitted Monday, 7 May 2018, 6:22 PM |                                                       |                      |
| bed                                                             | ,                                                 |                                                       |                      |
|                                                                 |                                                   | No more attempts are allowed                          |                      |
|                                                                 |                                                   | Back to the course                                    |                      |
|                                                                 |                                                   |                                                       |                      |
|                                                                 |                                                   |                                                       |                      |